# IC Sant'Elia Fiumerapido A.S. 2020-2021

Come prenotare i colloqui sul Registro elettronico Axios

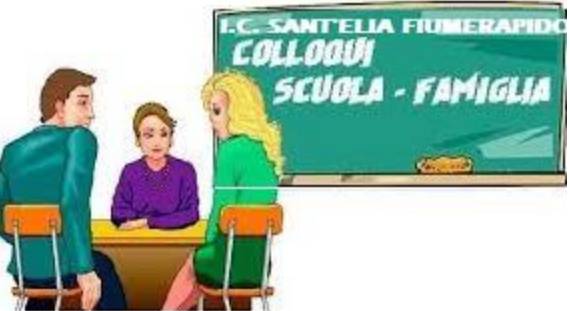

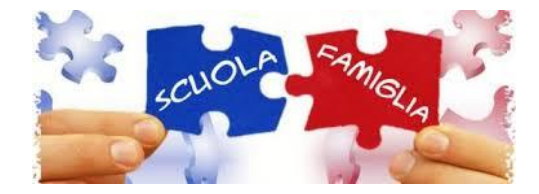

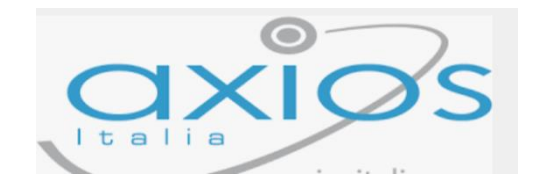

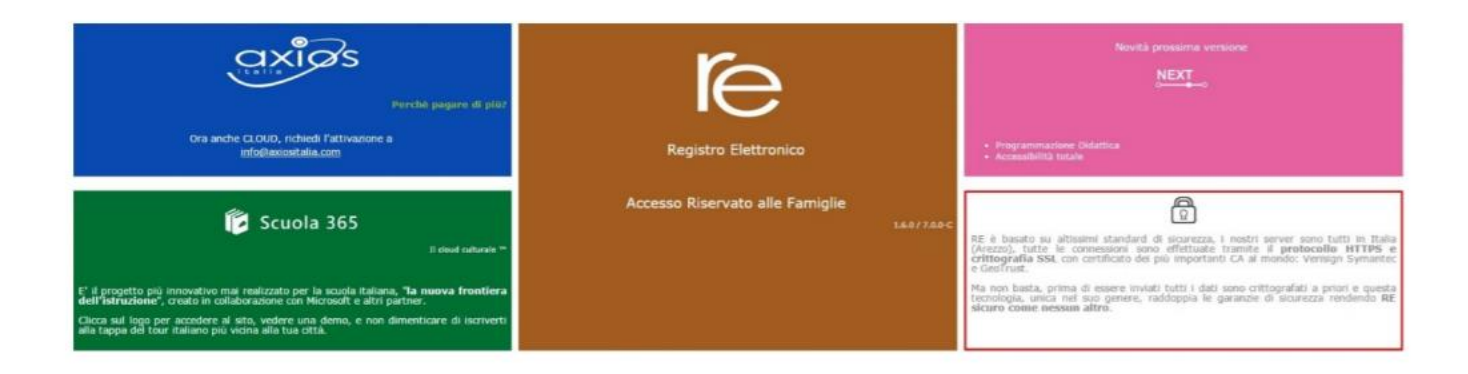

Per accedere al Registro Elettronico lato famiglie, cliccare sull'immagine riportata a lato

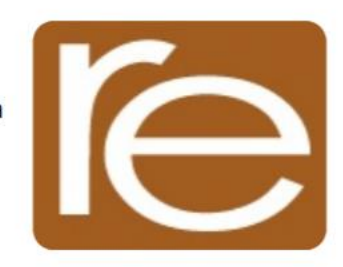

I colloqui si svolgeranno sulla piattaforma istituzionale Microsoft TEAMS utilizzando per l'accesso le credenziali degli alunni.

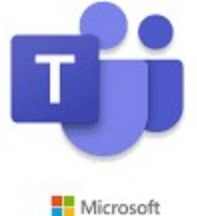

## Prenotazione colloqui Dicembre 2020

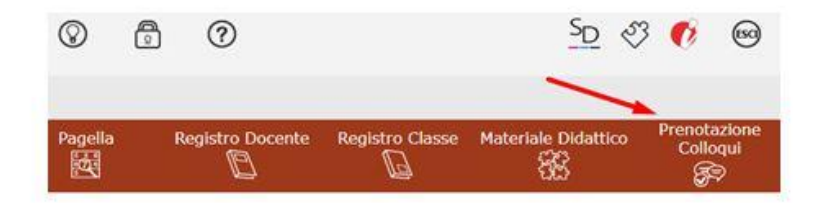

### PRENOTAZIONE COLLOQUI

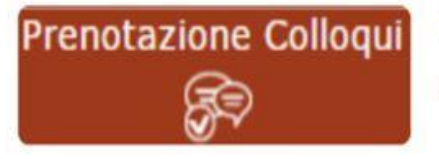

Tramite questa voce di menu è possibile, per i soli genitori (livello 3) prenotare i colloqui con i docenti.

Nella prima parte della schermata viene riportato l'elenco dei docenti con relativa materia di insegnamento, la sede presso cui ricevono ed il giorno e l'ora di ricevimento. Nella seconda parte della schermata invece viene riportata la data disponibile per ogni docente.

| III App 🔝 regi   | stro 🖻 Axio             | is   Scu                      | iola Digi                                                           | Istituto Compren                                                         | si_ 😽 HUB                              | Scuola () H                         | iome page di Mic           | 2018/2019      | WebM          | ail Ministero   |                        | Altri Preferiti          |
|------------------|-------------------------|-------------------------------|---------------------------------------------------------------------|--------------------------------------------------------------------------|----------------------------------------|-------------------------------------|----------------------------|----------------|---------------|-----------------|------------------------|--------------------------|
| ISTIT            | UTO COM                 | PRE                           | NSIVO                                                               |                                                                          | 8                                      | Genitory<br>Ultimo Acce<br>11.48.52 | see: 16/11/2020            | 0              | 3 0           |                 | SD.                    | Y 🕐 😡                    |
| SCUOLA-FAMI      | GLIA Prer               | otaz                          | lione Colloq                                                        | ul                                                                       | 2020/2021                              | *                                   | PRIMO Q                    | UADRIMESTRE/T  | RIMESTRE      | ~               | 2                      |                          |
| STUDENTI         | Comunicaz               | ioni                          | Anagrafico                                                          | Curriculum                                                               | Orario                                 | Assenze                             | Autorizzazio               | ni Pagella     | Regis<br>Doce | tro Registro    | Materiale<br>Didattico | Prenotazione<br>Colloqui |
| a                |                         | Pre                           | notazione (                                                         | Colloqui                                                                 |                                        |                                     |                            |                |               |                 |                        |                          |
| Legenda simboli: |                         | La ca<br>Risul<br>Cont<br>Non | asella mail re<br>lta registrato<br>attare gli uff<br>si riceverà n | egistrata presso<br>questa casella<br>ici di segreteri<br>essuna mail di | o la segrete<br>a:<br>a.<br>conferma o | eria scolasti<br>della prenot       | ca non è valio<br>tazione. | la.            |               |                 |                        |                          |
| Comunicazioni    | da leggere<br>stificare | Dece                          |                                                                     |                                                                          | Sada / I                               | Indalità                            | Giorno                     | I Data         |               | II Data         | III Data               | IV Data                  |
| 📽 Permessi da au | torizzare               | DOCE                          | ince is                                                             | tateria                                                                  | Seue / I                               | Nocanca                             | Orario                     | Posto          | Prenota       | Posto Prenota   | Posto Prenota          | Posto Prenota            |
|                  |                         | 0                             | A 4                                                                 | TTIVITA                                                                  | CAPOLUOG                               | 0VIA UNITA'                         | Martedi                    | 24/11/2020     | 0             | -               |                        |                          |
|                  |                         | -                             |                                                                     | IDATTICA                                                                 | D'IT                                   |                                     | 16:25 -<br>18:30           | 1 (=16:25) 🗸 🗸 | NO            | Non disponibile | Non disponibile        | Non disponibile          |
|                  |                         | Fay.                          |                                                                     |                                                                          | CAPOLUOG                               | OVIA UNITA                          | Martedi                    | 24/11/2020     | 0             | -               | -                      | -                        |

| ID ANY ID IN                                                         | gains 10 Aut                                      | n i ferantie Dig                                               | L 3 4                                                          | Initiate Compress                                                                                                    | al 163                                                                   | thurs Q is                                                                        | une page il Mu                                                             | EE 2014/2019                                            | III matte      | at Minutani                                          |                                                   | ES Alto Productio                              |
|----------------------------------------------------------------------|---------------------------------------------------|----------------------------------------------------------------|----------------------------------------------------------------|----------------------------------------------------------------------------------------------------|--------------------------------------------------------------------------|-----------------------------------------------------------------------------------|----------------------------------------------------------------------------|---------------------------------------------------------|----------------|------------------------------------------------------|---------------------------------------------------|------------------------------------------------|
|                                                                      | TUTO COM                                          | PRENSIV                                                        | 0                                                              |                                                                                                    | 8                                                                        | B Comment                                                                         | ner infation                                                               | 0 6                                                     | 60             |                                                      | 50                                                | ଏ <b>୧</b> ଭ                                   |
| CUOLA-FAN                                                            | COLIA Pres                                        | -                                                              | Collegal                                                       |                                                                                                    | 2020/2020                                                                | · • .                                                                             | PRIMO QU                                                                   | ADRIMESTRE/T                                            | RUMESTRE       | ÷                                                    | 8                                                 |                                                |
| STUDENTI                                                             | Comunicat                                         | doni Ana                                                       | eretco<br>El                                                   | Curriculum                                                                                                    | Oracia                                                                   | Assenze                                                                           | Autorizzazion                                                              | i Papelia                                               | Regis<br>Doces | tro Registre<br>nte Casse                            | Materiale<br>Didattico                            | Prenotazione<br>Colloqui                       |
| 1 1 1 1 1 1 1 1 1 1 1 1 1 1 1 1 1 1 1                                |                                                   | Prenote                                                        | sione Cr                                                       | lineally                                                                                                    |                                                                          |                                                                                   |                                                                            |                                                         |                |                                                      |                                                   |                                                |
| 5                                                                    |                                                   |                                                                | and the second second                                          |                                                                                                    |                                                                          |                                                                                   |                                                                            |                                                         |                |                                                      |                                                   |                                                |
| ependa simbol                                                        |                                                   | La casella<br>Risulta re<br>Contattan<br>Non si ric            | mail reg<br>gistrato o<br>e gli uffic<br>everà ne              | istrata presso<br>puesta casella<br>i di segreteria<br>ssuna mail di                                                          | o la segret<br>1:<br>a.<br>conferma                                      | eria scolasti<br>della prenot                                                     | ca non è validi<br>azione,                                                 | i.                                                      |                |                                                      |                                                   |                                                |
| egenda simboli<br>3 Comunicazio<br>Assenze da g                      | r,<br>ni da leggere<br>fustificare                | La casella<br>Risulta re<br>Contattan<br>Non si ric            | e gli uffic<br>e gli uffic<br>everà ne                         | istrata presso<br>puesta casella<br>i di segreteri<br>ssuna mail di<br>taria                                                  | o la segret<br>I:<br>a.<br>conferma<br>Sede /                            | eria scolasti<br>della prenot<br>Modalità                                         | ca non è validi<br>azione.<br>Giame                                        | i.<br>i Data                                            |                | R Deta                                               | HI Data                                           | N/ Data                                        |
| egenda simboli<br>9 Comunicazio<br>9 Assenze da g<br>9 Permessi da i | i:<br>ni da leggere<br>iustificare<br>autorizzare | La casella<br>Risulta re<br>Contattan<br>Non si ric<br>Decente | e mail reg<br>gistrato e<br>gli uffic<br>everà ne<br>Ma        | istrata presso<br>puesta casella<br>i di segreteri<br>ssuna mail di<br>deria                                                  | o la segret<br>I:<br>a.<br>conferma<br>Sede /                            | eria scolasti<br>della prenot<br>Modulità                                         | ca non è validi<br>azione.<br>Giarne<br>Orarie                             | i Data<br>Posto                                         | Prenota        | Il Data<br>Posto: Prenota                            | III Data<br>Posto Prenota                         | IV Data<br>Polito Prenata                      |
| ependa simbol<br>9 Comunicazio<br>9 Assence da p<br>9 Permessi da i  | r<br>ni da teggere<br>Sustificare<br>autorizzare  | La casella<br>Risulta re<br>Contattan<br>Non si ric<br>Decente | e mail reg<br>gistrato e<br>gli uffic<br>everà ne<br>Ma        | pistrata presso<br>puesta casella<br>i di segreteri<br>ssuna mail di<br>steria<br>tarta                                       | o la segret<br>l:<br>a,<br>conferma<br>Sede /<br>CAPOLUCO                | eria scolasti<br>della prenot<br>Modalità<br>10. VA UNITA                         | ca non è validi<br>azione.<br>Gierne<br>Orarie<br>Marteß                   | i Data<br>Posto<br>34/11/202                            | Prenota        | II Data<br>Posto Preneta<br>-                        | III Data<br>Posto Prenota<br>-                    | N Data<br>Posto Preneta<br>-                   |
| egonda simbol<br>9 Comunicazio<br>9 Assence da p<br>9 Permessi da I  | r<br>ni da leggere<br>Justificare<br>eutorizzare  | La casella<br>Risulta re<br>Contattan<br>Non si ric<br>Decente | e gistrato i<br>e gli uffic<br>everà ne<br>Ma<br>Att<br>Di     | pistrata presso<br>guesta casella<br>i di segreteri<br>ssuna mail di<br>deria<br>Inita<br>sattica                             | o la segret<br>I:<br>a,<br>conferma<br>Sede /<br>CAPOLUOD<br>D1          | eria scolasti<br>della prenot<br>Modalità<br>IO. WA UNITA<br>TALIA<br>INI         | ca non è validi<br>azione.<br>Gierne<br>Drarie<br>Marted<br>1625 -<br>1830 | 1 Deta<br>Posto<br>24/11/202<br>13/18/25 ~              | Prenota        | Il Data<br>Posta Prenata<br>-<br>Non disponible      | III Data<br>Posto Prenota<br>-<br>Non disponibile | N Data<br>Poito Preneta<br>-<br>Non disposible |
| ependa simbol<br>Comunicazio<br>Adsenze da p<br>Permessi da i        | i<br>ni da teggere<br>Iuscritzare<br>autoritzare  | La casella<br>Risulta re<br>Contattar<br>Non si ric<br>Decente | e gi uffic<br>e gi uffic<br>everà ne<br>Ma<br>All<br>Di<br>All | pstrata presso<br>puesta casella<br>ci di segreteri<br>ssonia mali di<br>teria<br>conta<br>cartia<br>conta<br>cartia<br>conta | conferma<br>conferma<br>conferma<br>corocuoto<br>pri<br>corocuoto<br>pri | eria scolasti<br>della prenot<br>Modulità<br>IO. VIA UNITA<br>EN<br>IO. VIA UNITA | azione.<br>Glerne<br>Orarte<br>Marted<br>16/25 -<br>18:30<br>Marted        | 1 Deta<br>Posto<br>34/11/202<br>18-18/25 ~<br>24/11/202 | Presota        | II Data<br>Posta Preneta<br>-<br>Non disponible<br>- | III Data<br>Posto Prenota<br>-<br>Hon disponibile | N Data<br>Posto Preneta<br>-<br>Non disposible |

| 6 - C 0 + feel                                  | y axiosoloud it/                            | Secret/REFamily accord                                       |                                                                                                    |                                                                                                    |                  |            | -       | * 4                        | 0 00                   | • • • •                       |  |
|-------------------------------------------------|---------------------------------------------|--------------------------------------------------------------|----------------------------------------------------------------------------------------------------|----------------------------------------------------------------------------------------------------|------------------|------------|---------|----------------------------|------------------------|-------------------------------|--|
| ISTITUTO CON<br>LIBERO ANDREOT                  | PRENSIVO                                    |                                                              | A the second second sec |                                                                                                    |                  | 06         | 0       |                            | হ্য 🗞 👪 😁              |                               |  |
| SCUOLA-FAMIGLIA Pro                             | netaziona Ci                                | allegal .                                                    | 2020/2023                                                                                                    | Autorizzation Autorizzation Pageta Autorizzation Pageta Pageta |                  |            |         |                            |                        |                               |  |
|                                                 | zioni Anagri                                | efico Curriculum                                             | Orario                                                                                                    | Assenze                                                                                                    | Autorizzazion    | Pagetla    | Docer   | tro Registro<br>nte Classe | Materiale<br>Didattico | Prenotazione<br>Colloqui<br>B |  |
| d" Innocenti Niccolo'<br>4                      | Prenotazio<br>La casella m<br>Risulta regis | one Colloqui<br>ail registrata press<br>strato questa casell | o la segreti                                                                                                    | rria scolasti                                                                                                    | ca nón é valida  | <b>b</b> 2 |         |                            |                        |                               |  |
| Legenda simboli:<br>#3 Comunicationi da leopere | Non si ricev                                | erà nessuna mail d                                           | conferma della prenot                                                                                                    |                                                                                                    | tazione.         |            |         |                            |                        |                               |  |
| Assenze da giustificare Permessi da autorizzare | Docente Materia                             |                                                              | Sede / Modelità                                                                                                    |                                                                                                    | Giorna<br>Orario | Pesta      | Pressta | Posto Prenota              | Posto Prenota          | Posta Prenota                 |  |
|                                                 | Guntoli                                     | ATTNETA                                                      | CAPOLUOG                                                                                                    | O. VIA UNITA                                                                                                    | Marted           | 24/11/2020 | 0       | -                          |                        | -                             |  |
|                                                 | Evenera                                     | DIDATTICA                                                    | DT I                                                                                                    |                                                                                                    | 16.25 -<br>18.30 | 19-18-25 ¥ | -       | Non dependels              | Non disponible         | Non doponibile                |  |
|                                                 | Pape Lucia                                  | ATINILA                                                      | CAPOLUOS                                                                                                    | C. VA LARTA                                                                                                    | Marted           | 24/11/2020 | 0       | -                          | -                      | -                             |  |
|                                                 |                                             | DIDATTICA                                                    | en l                                                                                                    |                                                                                                    | 16.30            | 250-1820 - | 1       | Non deposible              | Non disponible         | Non disposibile               |  |

### Cliccare sulla data disponibile e scegliere l'orario

Cliccare sul bottone rosso e portarlo sul verde

|                                       |                   |                                                                          |                                                                           | -                                         |                        |                   |            |                     |               |                        |                                 |                              | -                              | a second and                                                  | 10 B                                                                                |                                                        |                             | and the second second       | in the second | -       | -               | - n - n                |                |
|---------------------------------------|-------------------|--------------------------------------------------------------------------|---------------------------------------------------------------------------|-------------------------------------------|------------------------|-------------------|------------|---------------------|---------------|------------------------|---------------------------------|------------------------------|--------------------------------|---------------------------------------------------------------|-------------------------------------------------------------------------------------|--------------------------------------------------------|-----------------------------|-----------------------------|---------------|---------|-----------------|------------------------|----------------|
| III AND RO HADARD                     | (7.54)            | s) fouris Digl.                                                          | A units Camp                                                              | are. 147.850                              | 1.3cume ()             | one page if the . | 12 STRUCT  | Textstand 1         | Witness.      | *                      | ED Alto Protocili               |                              |                                | and the second                                                |                                                                                     |                                                        |                             |                             |               |         |                 |                        |                |
| le mu                                 |                   | PRENSIVO                                                                 |                                                                           | 8                                         | Contract of the second |                   | 0 6        | 0                   | are           | cl                     | one<br>ne                       | inser                        | ire                            | tes                                                           | to                                                                                  | Q                                                      | ICAR D                      | 00.00                       | Øð            | 0       |                 | 50                     | 4 0 B          |
| SCUOLA-FAMILI                         | LLA Pran          | statione Colle                                                           | and .                                                                     | -                                         | 1 <del>4</del>         | PROPO Q           |            | INTERNE             | , are         | 8                      |                                 | ICUOLA-FA                    | HIGLIA Pro                     | metazione Ci                                                  | lingui                                                                              | 2020/2021                                              | ×                           | PRIMO QUA                   | DADHERTON/1   | -       | *               | \$                     | 6              |
| STUDENTI CO                           | A                 | ioni Anagrafia                                                           | o Curriculum                                                              | Oracio                                    | Assende                | Autorizzazie      | ri Pagella | Registro<br>Docente | Classe        | Hateriale<br>Didattico | Prenotazione<br>Colloqui<br>Gib | STUDENTI                     | Comunica                       | izioni Anagr                                                  | efice Curriculu                                                                     | m Oracio                                               | Assende                     | Autorization                | Pagella       | B       | te Classe       | Materiale<br>Didattico | Collegul       |
| C egende simbuli;                     |                   | La casella mail<br>Risulta registro<br>Contattare gli<br>Non si riceveri | registrata pres<br>ito questa case<br>uffici di segrete<br>i nessuna mali | sò la segret<br>la:<br>ria.<br>5 conferma | della prenot           | ca non è vali     | Sa.        |                     |               |                        |                                 | egenda sindu                 | ah.                            | La casella m<br>Risulta regis<br>Contattare o<br>Non si ricev | rail registrata pre<br>strato questa cas<br>gli uffici di segret<br>erà nessuna mai | esso la segrete<br>iella:<br>teria.<br>I di conferma ( | na scolasti<br>Sella prenot | ca non è valida<br>tazione. | £7            |         |                 |                        |                |
| Comunicationi da<br>Assence da giueti | leggene<br>ficare | Deceste                                                                  | Matteria                                                                  | Sector (                                  | Madalith               | Glerne            | ( Data     |                     | II Data       | III Data               | /V Data                         | P Comunicati<br>P Assenze de | oni da leggere<br>giustificare | Docente                                                       | Materia                                                                             | Sede / S                                               | Andalità                    | Gierne                      | I Data        |         | II Data         | HI Duta                | IV Data        |
| Permessi da autor                     | riszarre          | Containing .                                                             |                                                                           |                                           |                        | Orarie            | Peste 1    | frenota P           | uste Preneta  | Pasta Prenota          | Pesta Prenata                   | 2 Permetal da                | autorizzare                    |                                                               |                                                                                     |                                                        |                             | Oraris                      | Pesta         | Prenota | Pasta Prenata   | Posta Preneta          | Posto Prenal   |
|                                       |                   | 9000                                                                     | ATTIMEA                                                                   | CAPOLUO                                   | SD-NSA UNITAL          | Martedi           | 24/11/2020 | D                   | -             | -                      | -                               |                              |                                | 8                                                             | ATTNEA                                                                              | CAPOLUOGO                                              | D. VOA UNITA'               | Mattell                     | 26/11/202     | 0       | -               | -                      |                |
|                                       |                   |                                                                          | DEATTICA                                                                  | U                                         | •                      | 16:25 -<br>18:30  | 11-1625 +  | -                   | or Aspendals  | Non disponible         | Non disponibile                 |                              |                                | -                                                             | DIGATTICA                                                                           |                                                        | PLAN PLAN                   | 19.21 - 18.30               | 1)-162% w     |         | Non disponible  | Non disposible         | Non deponible  |
|                                       |                   | C.                                                                       | ATTIVES                                                                   | CAPOLUO                                   | DO WAUNTH              | Marted            | 34/11/0000 | Ð                   |               | -                      | -                               |                              |                                | Same B.                                                       | ATTNITA                                                                             | CAPOLUOGA                                              | D. VIA UNITA'               | Martell                     | 34/11/2020    | Ø       |                 | 1                      | -              |
| 1                                     |                   | and the second second                                                    | CHOATTICA                                                                 | 0                                         |                        | 16:30-            | 231-1626   | -                   | ier Asperible | Non-dependative        | Non apporible                   | 6                            |                                | -                                                             | DIGATTICA                                                                           | ont                                                    | ALIA<br>BI                  | 16.90-<br>18:30             | 231-1620 -    | -       | New disponibile | Non disposible         | Not disperible |

Bottone verde

### Cliccare sul bottone salva

# Prenotazione colloqui antimeridiani

# Pagella Registro Docente Registro Classe Materiale Didattico Prenotazione Colloqui Image: Image: Imag

### PRENOTAZIONE COLLOQUI

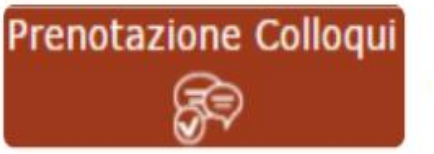

Tramite questa voce di menu è possibile, per i soli genitori (livello 3) prenotare i colloqui con i docenti.

| Prenotazione Colloqui<br>Indirizzo email: axios@axios.com |                                        |                                                                                                    |                                                                                                    |                                                                                                    |                                                                                                    |                                                                                                    |                                                                                                    |                                                                                                    |                                                                                                    |                                                                                                    |  |  |
|-----------------------------------------------------------|----------------------------------------|----------------------------------------------------------------------------------------------------|----------------------------------------------------------------------------------------------------|----------------------------------------------------------------------------------------------------|----------------------------------------------------------------------------------------------------|----------------------------------------------------------------------------------------------------|----------------------------------------------------------------------------------------------------|----------------------------------------------------------------------------------------------------|----------------------------------------------------------------------------------------------------|----------------------------------------------------------------------------------------------------|--|--|
|                                                           |                                        |                                                                                                    |                                                                                                    |                                                                                                    |                                                                                                    |                                                                                                    |                                                                                                    |                                                                                                    |                                                                                                    |                                                                                                    |  |  |
| Materia                                                   | Posto                                  | Prenota                                                                                             | Posto                                                                                                    | Prenota                                                                                                    | Posto                                                                                                    | Prenota                                                                                                    | Posto                                                                                                    | Prenota                                                                                                    |                                                                                                    |                                                                                                    |  |  |
| LETTERE ITALIANE                                          | CENTRALE-VIA VERDI                     | Mercoledi                                                                                           | 19/10/2016 🔘                                                                                                    |                                                                                                    | 26/10/2016 🔘                                                                                                    |                                                                                                    | 02/11/2016 🔘                                                                                                    |                                                                                                    | 09/11/2016 🔘                                                                                                    |                                                                                                    |  |  |
|                                                           |                                        | 10:00 - 12:00                                                                                       | 1.1                                                                                                    | 80                                                                                                    | 1 .                                                                                                    | NO                                                                                                    | 1 .                                                                                                    | 80                                                                                                    | 1 *                                                                                                    | 80                                                                                                    |  |  |
| INGLESE                                                   | CENTRALE-VIA VERDI                     | Mercoledi                                                                                           | 19/10/                                                                                                    | 2016                                                                                                    | 02/11                                                                                                    | 2016                                                                                                    | 30/11/                                                                                                    | 2016                                                                                                    |                                                                                                    | -                                                                                                    |  |  |
|                                                           |                                        | 15:00 - 16:00                                                                                       | 1.4                                                                                                    | 80                                                                                                    | 1 .                                                                                                    | NO                                                                                                    | 1 *                                                                                                    | 10                                                                                                    | Non dispor                                                                                                    | tibile                                                                                                    |  |  |
|                                                           | Materia<br>LETTERE ITALIANE<br>INGLESE | Materia     Sede       LETTERE ITALIANE     CENTRALE-VIA VERDI       INGLESE     CENTRALE-VIA VERDI | Materia     Sede     Giorno<br>Orario       LETTERE ITALIANE     CENTRALE-VIA VERDI     Mercoledi       10:00 - 12:00     10:00 - 12:00     Mercoledi       INGLESE     CENTRALE-VIA VERDI     Mercoledi       15:00 - 16:00     15:00 - 16:00     15:00 - 16:00 | Materia     Sede     Giorno<br>Orario     10<br>Posto       LETTERE ITALIANE     CENTRALE-VIA VERDI     Mercoledi     19/10/2       INGLESE     CENTRALE-VIA VERDI     Mercoledi     19/10/2       INGLESE     CENTRALE-VIA VERDI     Mercoledi     19/10/2 | Materia     Sede     Giorno<br>Orario     I Data       LETTERE ITALIANE     CENTRALE-VIA VERDI     Mercoledi     19/10/2016 (       INGLESE     CENTRALE-VIA VERDI     Mercoledi     19/10/2016 (       INGLESE     CENTRALE-VIA VERDI     Mercoledi     19/10/2016 ( | Materia     Sede     Giorno<br>Orario     I Data     III       LETTERE ITALIANE     CENTRALE-VIA VERDI     Mercoledi     19/10/2016 ()     26/10/<br>10:00-12:00     1     1       INGLESE     CENTRALE-VIA VERDI     Mercoledi     19/10/2016 ()     20/11/<br>1     1 | Materia     Sede     Giorno<br>Orario     I Data     II Data       LETTERE ITALIANE     CENTRALE-VIA VERDI     Mercoledi     19/10/2016 ()     26/10/2016 ()       INGLESE     CENTRALE-VIA VERDI     Mercoledi     19/10/2016 ()     26/10/2016 ()       INGLESE     CENTRALE-VIA VERDI     Mercoledi     19/10/2016 ()     1 | Materia     Sede     Giorno<br>Orario     I Data     II Data     II Data     II Data     II Data     III Data     I | Materia     Sede     Giorno<br>Orario     I Data     II Data     III Data     III Data       LETTERE ITALIANE     CENTRALE-VIA VERDI     Mercoledi     19/10/2016 (0)     26/10/2016 (0)     02/11/2016 (0)     02/11/2016 (0)     02/11/2016 (0)     02/11/2016 (0)     02/11/2016 (0)     02/11/2016 (0)     02/11/2016 (0)     02/11/2016 (0)     02/11/2016 (0)     02/11/2016 (0)     02/11/2016 (0)     02/11/2016 (0)     02/11/2016 (0)     02/11/2016 (0)     02/11/2016 (0)     02/11/2016 (0)     02/11/2016 (0)     02/11/2016 (0)     02/11/2016 (0)     02/11/2016 (0)     02/11/2016 (0)     02/11/2016 (0)     02/11/2016 (0)     02/11/2016 (0)     02/11/2016 (0)     02/11/2016 (0)     02/11/2016 (0)     02/11/2016 (0)     02/11/2016 (0)     02/11/2016 (0)     02/11/2016 (0)     02/11/2016 (0)     02/11/2016 (0)     02/11/2016 (0)     02/11/2016 (0)     02/11/2016 (0)     02/11/2016 (0)     02/11/2016 (0)     02/11/2016 (0)     02/11/2016 (0)     02/11/2016 (0)     02/11/2016 (0)     02/11/2016 (0)     02/11/2016 (0)     02/11/2016 (0)     02/11/2016 (0)     02/11/2016 (0)     02/11/2016 (0)     02/11/2016 (0)     02/11/2016 (0)     02/11/2016 (0)     02/11/2016 (0) | Materia     Sede     Giorno<br>Orario     I Data     II Data     III Data     III Data <t< td=""></t<> |  |  |

Nella prima parte della schermata viene riportato l'elenco dei docenti con relativa materia di insegnamento, la sede presso cui ricevono ed il giorno e l'ora di ricevimento.

Se compaiono delle scritte in rosso sotto il nome di un docente, queste stanno ad indicare eventuali supplenti o note relative al colloquio, come nell'esempio su indicato. Nella seconda parte della schermata invece vengono riportate le prime quattro date disponibili per ogni docente.

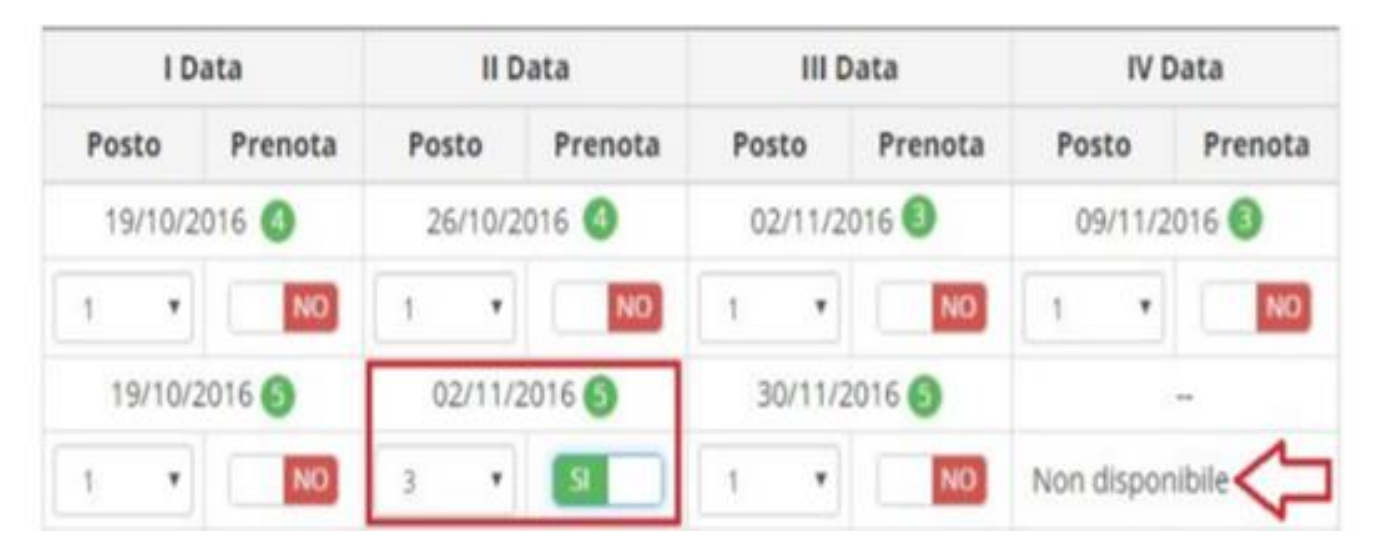

Il genitore visualizza i posti disponibili per ogni insegnante (il numero scritto in verde) e può prenotarsi posizionandosi sulla data desiderata scegliendo la posizione tramite il menu a tendina e cliccando sulla casellina NO in modo che diventi Sì. Una volta effettuata la scelta occorre cliccare sull'apposita icona di salvataggio posta in alto a destra.

La dicitura "Non disponibile" sta ad indicare che non c'è una quarta data per quel docente in particolare.

 Una volta effettuata la prenotazione il genitore riceverà un'email di conferma al proprio indirizzo di posta elettronica, ossia l'indirizzo comunicato e registrato presso la Segreteria Scolastica, che per comodità è visualizzato in alto come mostrato nella figura sottostante:

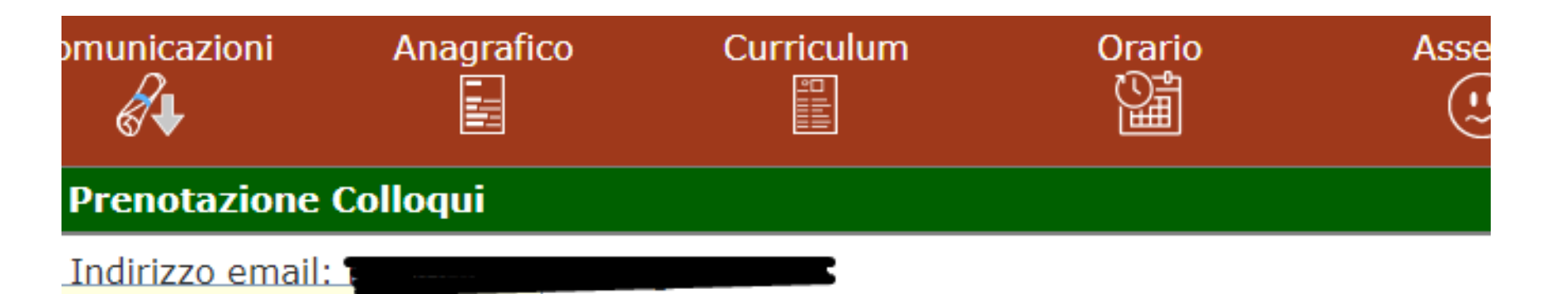

## **Come annullare una prenotazione**

# **Annullare una prenotazione**

• Se un genitore volesse invece <u>annullare una prenotazione di un colloquio</u> basterà accedere alla stessa schermata e cliccare sul Sì in modo che la casellina ritorni sul NO e cliccare sempre sul solito pulsante di salvataggio posto in alto a destra. Anche in questo caso il genitore riceverà un'email di conferma di avvenuta disdetta della prenota

| 10           | ata     |         | Data    | 1     | I Data   | IV Data      |        |  |  |
|--------------|---------|---------|---------|-------|----------|--------------|--------|--|--|
| Posto        | Prenota | Posto   | Prenota | Posto | Prenota  | Posto Prenot |        |  |  |
| 19/10/2      | 2016 🕚  | 26/10/2 | 2016 🕚  | 02/11 | /2016 🕚  | 09/11/2016 3 |        |  |  |
| 1 *          | NO      | 1 *     | NO      | 1     | NO       | 1            | NO     |  |  |
| 19/10/2016 🚳 |         | 02/11/  | 2016 🕥  | 30/1  | 1/2016 🗿 | -            |        |  |  |
| 1 *          | NO      | 3 *     | 8       | 1     | NO       | Non dispo    | nibile |  |  |

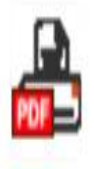

Cliccando su questa icona, posta anch'essa in alto a destra, sarà possibile scaricare una stampa, in formato PDF, contenente il riepilogo dei colloqui prenotati utile come promemoria.

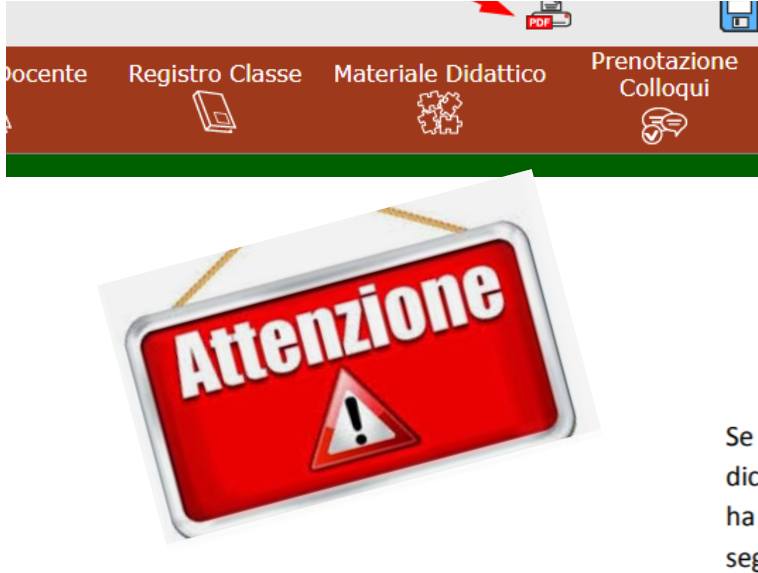

#### Prenotazione Colloqui

La casella mail registrata presso la segreteria scolastica non è valida. Risulta registrato questa casella: Contattare gli uffici di segreteria. Non si riceverà nessuna mail di conferma della prenotazione. Se accedendo a questa sezione si visualizza la dicitura riportata a lato, vuol dire che il genitore non ha comunicato il proprio indirizzo email alla segreteria scolastica o lo stesso non è stato ancora registrato negli archivi della scuola. In questo caso, il genitore non riceverà alcuna email di conferma dell'avvenuta prenotazione o della disdetta. Inoltre non ha la possibilità di ricevere alcuna comunicazione da parte del docente, qualora per un motivo qualsiasi fosse impossibilitato a ricevere il genitore in quella data specifica.

### ... Grazie per l'attenzione